## **Welcome to a tour of Limb Volumes Professional 6.0**

LVP6.0 is the latest version of the world famous and widely used lymphedema tracking and reporting software.

LVP was originally developed by therapists for therapists. It has been evaluated in the field and has received rave reviews for ease of use, accuracy, flexibility and for its utility in patient reporting and documentation use. Its utility has further been demonstrated by its use in lymphedema clinical and research studies with scientific presentations at international meetings. This the latest version is more streamlined and included multiple additional capabilities.

It is the only automated limb volumes tracking software that allows you to:

- choose any segment length for upper and lower limb volume determinations
- choose to specify and automatically track total limb volumes and also proximal and distal limb volumes
- include methods and algorithms for inclusion of both hand and foot volumes that are based on scientifically validated and published procedures
- immediately view graphical displays of limb segment-by-segment comparisons
- provide a capability to record, track and report biophysical measurements including bioimpedance and tissue dielectric measurements (TDC) as indices of edema changes
- provide validated tabulated and graphic summary reports for documentation of changes in total limb volume, edema volume, proximal-vs-distal limb volumes and biophysical measures of edema changes
- provide patient data and information within a self-contained file including visit-by-visit summaries and comments
- provide unlimited technical support

Please review the following sequence of documented screen shots that show some of the main features of LVP6.0 and associated procedural steps in a bit more detail. Further instructional and other material is available at <u>www.limbvolumes.org</u> If you have any questions you may contact us at <u>support@limbvolumes.org</u>

### When LVP6.0 opens you will arrive at this page ---- the HELLO page

| LIMB VOLUME CA                     | LCULATION, 1                               | RACKING & DOC                                       | UMENTATION                 | View                                       | Visit 1                            |
|------------------------------------|--------------------------------------------|-----------------------------------------------------|----------------------------|--------------------------------------------|------------------------------------|
| Limb Vol                           | umes Profe                                 | ssional Versio                                      | n 6.0                      | Full Screen                                | Visit 2                            |
| Software b                         | y Clinical Soft                            | tware Innovations                                   | s (CSI)                    | Reset Screen                               | Visit 3                            |
| This is a fully functional sing    | gle machine licens                         | e version of Limb Volun                             | nes Professional 6.0.      | INFORMATION                                | Visit 4                            |
| Educational and Tutorial           | information cover                          | ing all aspects of progra                           | m operation and            | HELLO page                                 | Visit 5                            |
| measuren<br>Additional and related | nent methods are i<br>d information is fre | n C:\Users\Public\LVP60<br>ely available at www.lir | CD<br><u>nbvolumes.org</u> | INTRO page                                 | Visit 6<br>Visit 7                 |
| LVP6.0 helps you to easily an      | d systematically ca                        | alculate, track, documen                            | t and report your          | PATIENT page                               | Visit 8                            |
| patients' limb volumes and ot      | her biophysical me                         | easurements during the                              | course of therapy.         | START page                                 | Visit 9                            |
| For each patient visit that you    | ı measure limb size                        | e, simply enter the limb                            |                            | BIOZ Tracking                              | <u>Visit 10</u>                    |
| measurements and let the sof       | ftware calculate lin<br>rovide an image of | nb volumes and display                              | the needed                 | TDC Tracking                               | Visit 11                           |
| You can name, save, print an       | d recall self-contai                       | ned patient records as w                            | vith any Excel file        | VOLUME Tracking                            | Visit 13                           |
| To see various Software Feat       | ures of LVP 6.0 yo                         | u can click on the INFO                             | RMATION tab.               | SEGMENT Tracking                           | <u>Visit 14</u>                    |
|                                    |                                            |                                                     |                            | HAND page                                  | Visit 15                           |
| Registration and                   | Operating                                  | Activate                                            | Click Here to              | HAND Tracking                              | <u>Visit 16</u>                    |
|                                    | instructions                               | soltware                                            | BEGIN                      | FOOT page                                  | Visit 19                           |
| Multiple TABS with ger             | nerally self explan                        | atory descriptions                                  |                            | FOOT Tracking                              | Visit 19                           |
| Serial Number LVP5775ACFP2         | 2047738339NLN                              |                                                     |                            | ACTIVATE                                   | Visit 20                           |
| To register, purchase or convert   | to a permanent versi                       | on go to: <u>http://limbvolu</u>                    | <u>mes.org</u> 2014-02-23  |                                            | <u>Visit 21</u>                    |
| For information support@limbvo     | lumes.org                                  | ©2014 Clinical So                                   | ftware Innovations         | Click this to                              | Visit 22                           |
|                                    |                                            | Click this tab to B                                 | EGIN                       | Register and receive<br>an activation code | <u>Visit 23</u><br><u>Visit 24</u> |

This is the PATIENT page. On the patient's 1<sup>st</sup> visit enter their name, id and other information including upper or lower extremity and whether to include HAND or FOOT measurements

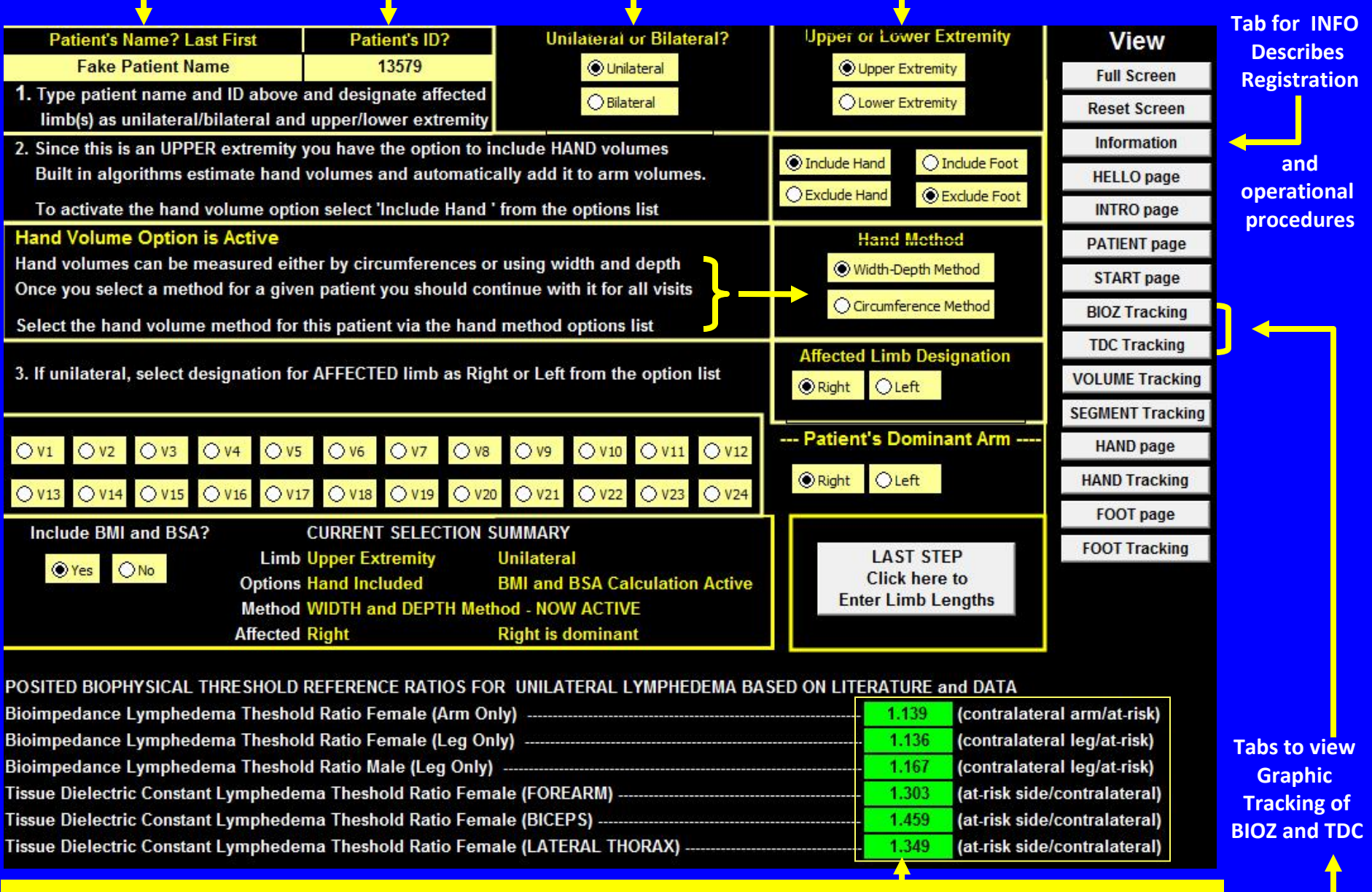

If you are including biophysical measures such as bioimpedance (BIOZ) or tissue dilelectric constant (TDC) as edema indicators then values shown in green are posited ratios useful as lymphedema thresholds

#### This is the START page where you should enter limb and segment lengths for the patient

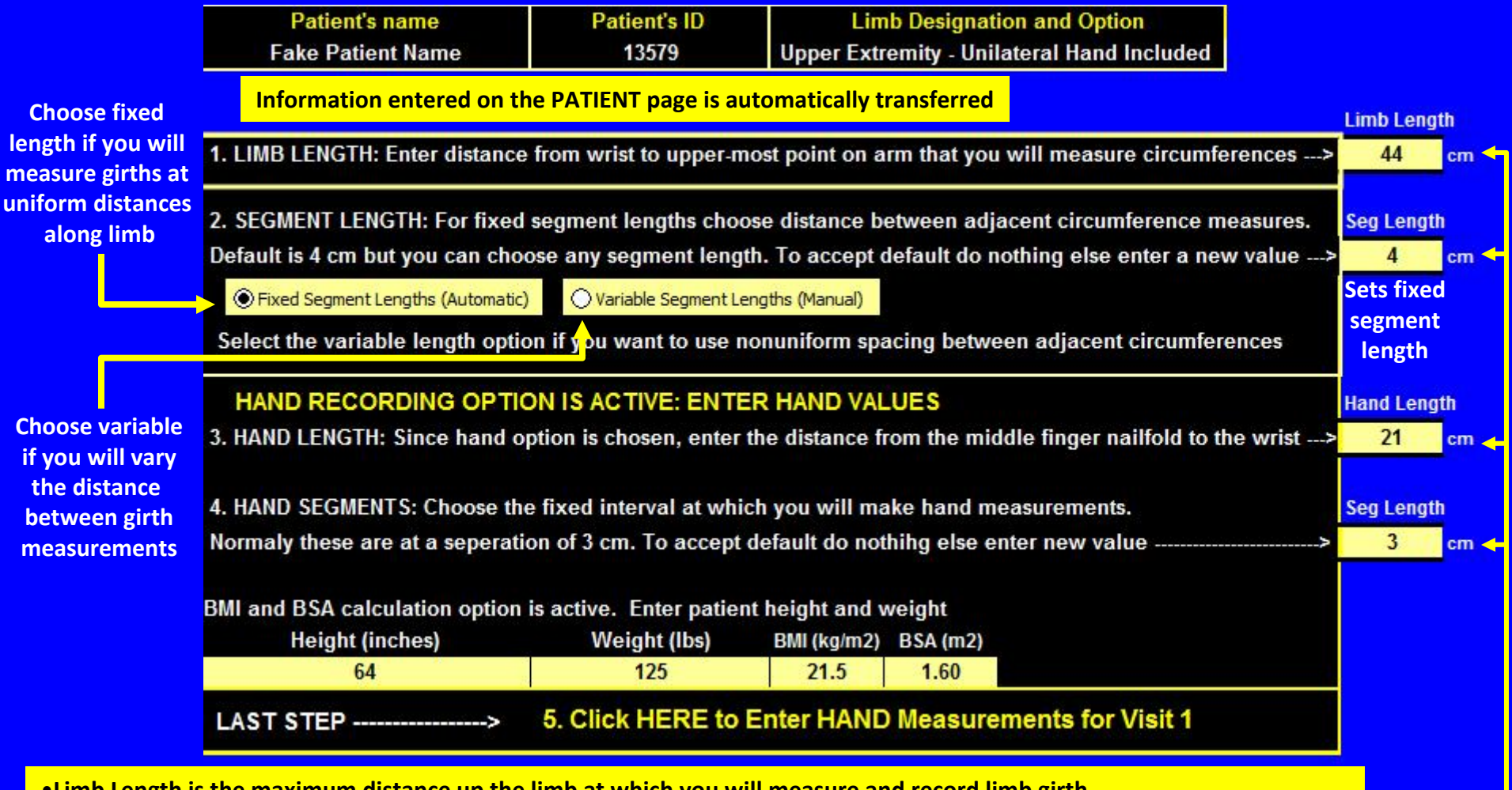

- •Limb Length is the maximum distance up the limb at which you will measure and record limb girth
- •Segment Length is the distance between girth measurements (could be fixed or variable)
- •If variable length is chosen the segment lengths are set separately on the "segments" page
- •Hand Length is the distance from middle finger tip to wrist (only used if HAND is chosen as option photo on HANDC page)
- •Segment Length for hand is distance between consecutive measurements (Only used if if HAND option is chosen)
- •BMI is the patient's Body Mass Index that is automatically determined based on height and weight
- BSA is the patient's Body Surface area

•A SIMILAR PAGE IS DISPLAYED IF LOWER EXTREMITY IS CHOSEN ON THE PATIENT PAGE (could be with or without (FOOT)

This is the HANDC page where you enter HAND measurements if it is selected as an option The hand measurement method is selected on the PATIENT page (width-depth or girth)

|           | Enter      | Visit Nu    | umber        | >        | 1         | ▶ 21       | All measure     | ements mus    | t be entere   | d in millime  | eters (mm) | ▶ 3         | Segments |  |
|-----------|------------|-------------|--------------|----------|-----------|------------|-----------------|---------------|---------------|---------------|------------|-------------|----------|--|
| E         | Based on   | the data    | entered t    | here a   | re        | 7          |                 | full seg + 1  | partial seg   | of length =   |            | 0           | 7        |  |
| ст        |            | Enter h     | and me       | asure    | ments     | in mm      | NOT in cm       | n for calcu   | lating ha     | nd volume     | es         | View        |          |  |
| from      | Enter wid  | ith & depti | h data in ye | ellow ce | lls below | in mm      |                 | Width-De      | epth Mode     | I is ACTIVE   |            | Full Screen |          |  |
| ulnar     | - F        | Right Han   | d            | 1        | Left Har  | nd         | seg             |               | Volum         |               | Paget Care |             |          |  |
| styloid   |            | width       | depth        |          | width     | depth      | num             | Width-Dep     | oth Model     |               |            | Reset       | Screen   |  |
| 0         |            | 60.0        | 37.0         |          | 60.0      | 37.0       |                 | Right         | Left          | Right         | Left       | Inform      | nation   |  |
| 3         |            | 100.0       | 37.0         |          | 100.0     | 37.0       | 1               | 69            | 69            | 0             | 0          | HELLO       | D page   |  |
| 6         |            | 90.0        | 20.0         | 1        | 90.0      | 20.0       | 2               | 63            | 63            | 0             | 0          | INTRO       | ) page   |  |
| 9         |            | 88.0        | 22.0         |          | 88.0      | 22.0       | 3               | 44            | 44            | 0             | 0          | DATICA      | IT page  |  |
| 12        |            | 120.0       | 28.0         |          | 80.0      | 18.0       | 4               | 62            | 40            | 0             | 0          | PATIER      | ii page  |  |
| 15        |            | 65.0        | 15.0         |          | 65.0      | 15.0       | 5               | 48            | 28            | 0             | 0          | STAR        | T page   |  |
| 18        | -          | 47.0        | 13.0         | -        | 47.0      | 13.0       | 6               | 19            | 19            | 0             | 0          | BIOZ T      | racking  |  |
| 21        |            | 40.0        | 11.0         |          | 40.0      | 11.0       | -               | 12            | 12            | 0             | 0          | TDC T       | racking  |  |
|           |            |             |              |          |           |            |                 |               |               |               |            | VOLUME      | Tracking |  |
| After d   | ata has l  | peen ente   | ered click   | button   | to trans  | sfer to H/ | AND form        | 317           | 275           | 0             | 0          | SEGMENT     | Tracking |  |
| Ulna head |            |             |              | Button   | to train  |            |                 |               | 2.0           |               |            | HAND        | page     |  |
|           | 1          |             |              |          |           | Tran       | sfer Data       |               |               |               |            | HAND T      | racking  |  |
|           |            |             |              |          | 10        | 1. To i    | nclude hand n   | neasurement   | select it on  | the PATIENT o | age        | FOOT        | page     |  |
| 12        | TRAT       |             | No.          | 13.0     |           | 2. Also    | o select the m  | easurement    | method on t   | he PATIENT pa | ige        | FOOT T      | racking  |  |
|           | S.A.S. MAR | 1 200       | Second 1     | 11       |           | 3. Whe     | en 1 & 2 are do | one enter the | data into the | YELLOW cells  | above      |             |          |  |
|           | T          |             |              |          |           | 4. Whe     | en 3 is done cl | ick the Trans | fer Data to H | AND           |            |             |          |  |
| 0         | 3          | 6 9         | 12           | 15       | 18        |            |                 |               |               |               |            |             |          |  |

Photo shows measurements at 3 cm intervals. In this example the width-depth method was chosen. After measurements are entered, calculated hand volumes are transferred to the visit number you specify in the "visit number" (here shown as visit 1). Hand (or foot) volumes are added to the limb volumes for that visit.

#### This is an UE Visit 1 page (v1) where you enter arm girths and biophysical data for v1 Limb and edema volumes and biophysical ratios are automatically determined

|     |        | Visit 1       |                    | L           |             |            |                |             |                     |                            | Full So                                             | reen    | Reset      | Screen      | HELLO    |
|-----|--------|---------------|--------------------|-------------|-------------|------------|----------------|-------------|---------------------|----------------------------|-----------------------------------------------------|---------|------------|-------------|----------|
|     | Affec  | ted Limb      | Limb               | Optio       | on to t     | ransfe     | r norm         | nal         | Segment             | Info Page                  |                                                     |         |            |             | INTRO    |
|     | Rig    | ht Limb       | Length             | limb        | girths      | to all c   | other <b>v</b> | visits      | Length (cm)         | Total #                    | Righ                                                | it      | L          | eft         | PATIENT  |
|     |        | 1             | ► <mark>4</mark> 4 |             |             |            |                |             | ▶ 4                 | Segments                   | Proximal                                            | Distal  | Proximal   | Distal      | START    |
|     | From d | ata there are | 11                 | full segme  | ents plus o | ne partial | segment        | of length = | 0                   | 11                         | 1920                                                | 1569    | 1315       | 986         | HAND     |
|     | Enter  | Circumfere    | nces in yel        | low cells b | elow        |            |                |             | Use visit 1 norm va | lues for all visits        | Pro                                                 | ximal - | Distal Opt | ion         | FOOT     |
|     |        | Note that t   | he first circ      | umferenc    | e pair to   | be ente    | red            |             |                     |                            |                                                     |         |            |             | Visit 1  |
| cm  | from   | for "0" cm    | correspon          | ds to eithe | r the wr    | ist or ar  | kle            |             | Limb Volumes        | Right                      | Lef                                                 |         | Edema      | %Edema      | Visit 2  |
| wri | stor   | Circumfer     | ences (cm)         | segment     |             |            |                |             | Total Volume (ml)   | 3806                       | 257                                                 | 6       | 1231       | 47.8        | Visit 3  |
| an  | kle    | Right         | Left               | number      | Volun       | ne (ml)    | TDC            | Values      | Limb only (ml)      | 3489                       | 230                                                 | 1       | Disable    | Instruction | Visit 4  |
|     | 0      | 22            | 16                 |             | Right       | Left       | Right          | Left        | Hand only (ml)      | 317                        | 275                                                 |         |            |             | Visit 5  |
|     | 4      | 24            | 18                 | 1           | 169         | 92         | 39.0           | 25.0        |                     |                            | •                                                   |         |            |             | Visit 6  |
|     | 8      | 26            | 20                 | 2           | 199         | 115        |                |             | ■ Right Opt         | ion compares               | proxima                                             | - ais   | tal volur  | nes.        | Visit 7  |
|     | 12     | 29            | 23                 | 3           | 241         | 147        | BIOZ           | Values      | <u> Vou</u>         | determine bo               | undary p                                            | blacen  | nent.      |             | Visit 8  |
|     | 16     | 31            | 25                 | 4           | 287         | 184        | Right          | Left        | 450 -               |                            |                                                     |         |            |             | Visit 9  |
|     | 20     | 33            | 27                 | 5           | 326         | 215        | 250.0          | 320.0       | Segment             | Volumes (cm <sup>3</sup> ) |                                                     | S       | egment     |             | Visit 10 |
|     | 24     | 33            | 27                 | 6           | 347         | 232        |                |             | 400                 |                            |                                                     | < ∨     | olumes     |             | Visit 11 |
|     | 28     | 33            | 27                 | 7           | 347         | 232        | Ra             | itios       | 350                 |                            |                                                     | s       | hown       |             | Visit 12 |
|     | 32     | 34            | 28                 | 8           | 357         | 241        | TDC            | 1.560       | 300                 |                            |                                                     | fo      | or easy    |             | Visit 13 |
|     | 36     | 35            | 29                 | 9           | 379         | 259        | BIOZ           | 1.280       | 250                 |                            |                                                     | ← v     | isualizat  | ion         | Visit 14 |
|     | 40     | 37            | 31                 | 10          | 413         | 287        | L-Dex          | 24          | 200                 |                            |                                                     | а       | nd         |             | Visit 15 |
|     | 44     | 36            | 30                 | 11          | 424         | 296        |                |             | 200                 |                            |                                                     | ic      | dentifica  | tion        | Visit 16 |
|     | 13     |               |                    |             |             | <b>_</b>   |                |             | 150                 | ┉╻┉╻┉╻                     | ┝╍╝╏╾┛╏┝╍                                           |         | f          |             | Visit 17 |
|     |        |               |                    | ╘           |             |            | <b>5</b> 1 '   | Edema       |                     |                            | - <u>2</u> -12-12-12-12-12-12-12-12-12-12-12-12-12- | n       | otential   |             | Visit 18 |
|     | G      | irths for     | affected           | Ea          | ch seg      | ment       |                | indices     |                     |                            |                                                     |         | rohlem     |             | Visit 19 |
|     | a      | nd contra     | lateral            |             | volum       | e is       |                |             | 50 + + + +          |                            |                                                     |         | roac       |             | Visit 20 |
|     | li     | mb are e      | ntered             | d           | eterm       | ined       | Gen            | erate       | ₀ <b>┼┻┴╌┻┴╌┻</b>   | ╙╷┛╵╷┛╵╷┛╵╷┛╵╷┚            | <b>↓↓</b> ,,,,,,,,,,,,,,,,,,,,,,,,,,,,,,,,,,,       | a       | IEas       |             | Visit 21 |
|     | ir     | nto yellov    | v cells            | a           | nd gra      | phed       | Vi             | SIT         | 123                 | 45678                      | 9 10 11                                             |         |            |             | Visit 22 |
|     | _      |               |                    |             |             |            | a              | nd          | Click tab to ge     | et                         |                                                     |         |            |             | Visit 23 |
|     | 9      |               |                    |             | <u> </u>    |            | Ins            | sert        | a visit summa       | rv Segment                 | Number                                              |         |            |             | Visit 24 |
|     |        |               |                    | -           | e           |            | Com            | nents       | & comment p         | age                        |                                                     |         |            |             | SUMMARY  |
|     |        | -             |                    |             |             |            | F-1 -          |             |                     |                            |                                                     |         |            |             | 50<br>-  |
|     |        | Inerapist     | 0044 0017          | MEGOIRE     | F           | rt. Name   | Fake P         | atient Na   | ime                 | To sume the                |                                                     | Date    | 23-Jan-14  | 1           |          |
|     |        | Copyright     | 2014, CSI/B        | INECO/BS    | RI          | D          | 13579          |             |                     | ix number                  |                                                     |         |            |             |          |

#### This is a one click automatically generated v1 summary and comment page

| Limb Volumes       | Right | Left              | Edema     | %Edema       |        |
|--------------------|-------|-------------------|-----------|--------------|--------|
| Total Volume (ml)  | 3806  | 2576              | 1231      | 48           |        |
| TDC Values         |       | Proxima           | and Dista | l Volumes (n | nl)    |
| Right              | Left  | Right             |           | Left         |        |
| 39.0               | 25.0  | Proximal          | Distal    | Proximal     | Distal |
|                    |       | 1920              | 1569      | 1315         | 986    |
| <b>BIOZ Values</b> |       | Visit Date        | 1/23/2014 |              |        |
| Right              | Left  | Visit #           | 1         |              |        |
| 250.0              | 320.0 | The second second |           |              |        |
| 270                |       |                   |           |              |        |
| Ratios             |       |                   |           |              |        |
| TDC                | 1.560 |                   |           |              |        |
| BIOZ               | 1.280 |                   |           |              |        |

Enter comments below in textbox then click anywhere outside the box

All relevant data entered into and calculated on visit 1 (or any visit) are summarized and available for documentation And printing

Enter any comments within this dialog box

All comments and summarized data Are saved with the patient's file

#### This is the SEGMENT page that is presented if you choose to have variable segment lengths Here it is illustrated for a lower extremity with a total limb length of 80 cm

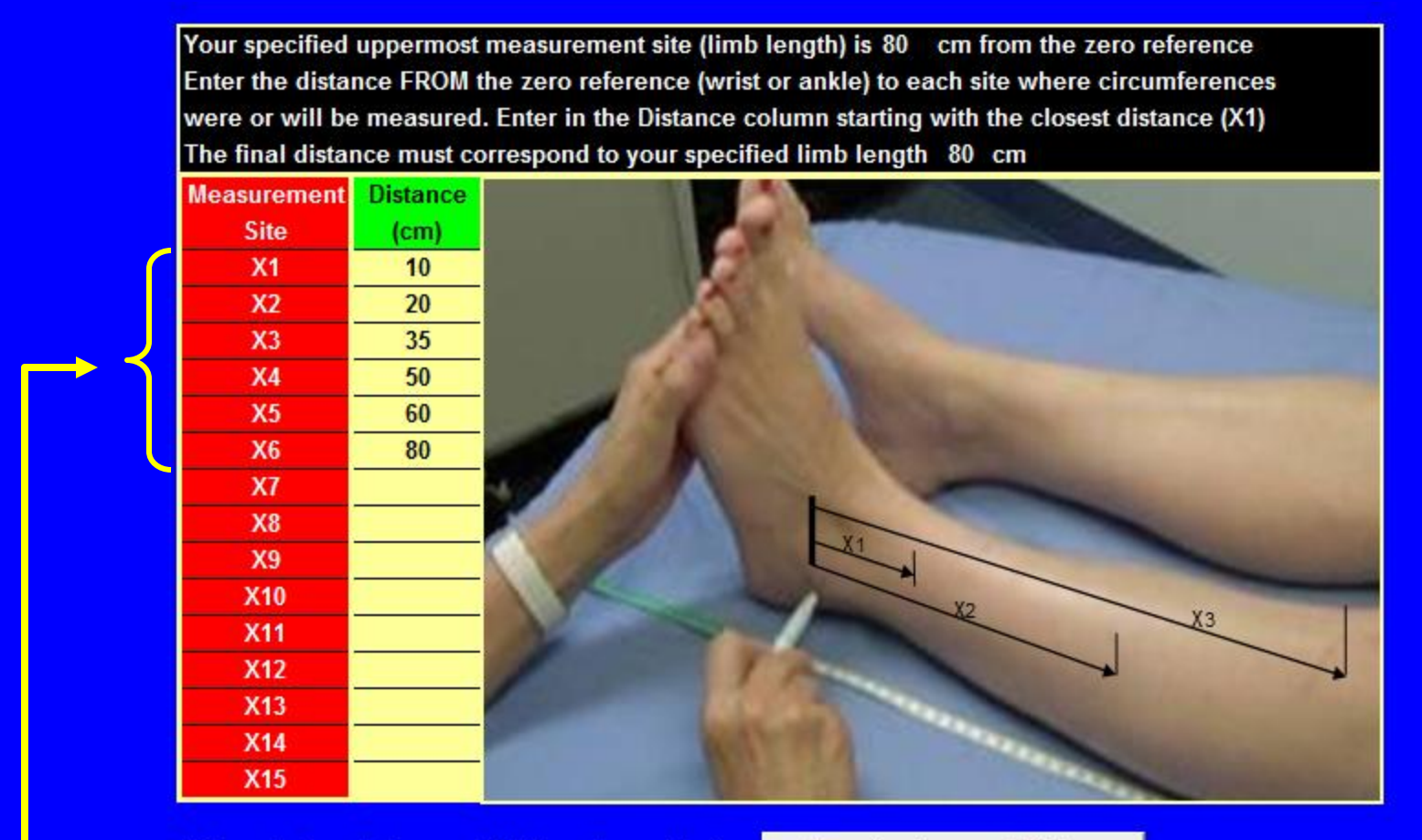

After entering distances click the adjacent button

Accept values and Return

After entering the distances from the reference point at which you will or have made your girth measurements you click this tab which sets up the current visit for you to then enter the measured girth values

### This is a v1 page in which the variable segment length option was chosen

|                                            |                                                          |      | Visit 1       |              |            |             |            |         |             |                                                                                                    | Info Dago           | Full Screen       | Reset      | Screen        | HELLO           |
|--------------------------------------------|----------------------------------------------------------|------|---------------|--------------|------------|-------------|------------|---------|-------------|----------------------------------------------------------------------------------------------------|---------------------|-------------------|------------|---------------|-----------------|
|                                            | Aff                                                      | ec   | ted Limb      | Limb         |            |             |            |         |             | Segment                                                                                                    | mio Page            |                   |            |               | INTRO           |
|                                            | 1                                                        | Rig  | ht Limb       | Length       | 2          |             |            |         |             | Length (cm)                                                                                                    | Total #             | Right             | L          | eft           |                 |
|                                            |                                                          | 0.03 |               | ► 80         | VARIABLE   | SEGMENT     | LENGTH     | OPTION  | IS ACTIVE   | ▶ 4                                                                                                    | Segments            | Proximal Distal   | Proximal   | Distal        | START           |
|                                            | Fror                                                     | m da | ata there are | 20           | full segm  | ents plus o | ne partial | segment | of length = | 0                                                                                                    | 20                  | 3625 1823         | 2388       | 1071          | HAND            |
| Enter Circumferences in yellow cells below |                                                          |      |               |              |            |             |            |         |             | Use visit 1 norm va                                                                                            | lues for all visits | Proximal          | Distal Opt | tion          | FOOT<br>Visit 1 |
| cm                                         | from for "0" cm corresponds to either the wrist or ankle |      |               |              |            |             |            |         |             | Limb Volumes                                                                                                   | Right               | Left              | Edema      | %Edema        | Visit 2         |
| wr                                         | ist o                                                    | r    | Circumfere    | ences (cm)   | segment    |             |            |         | -           | Total Volume (ml)                                                                                              | 5765                | 3734              | 2032       | 54.4          | Visit 3         |
| a                                          | ikle                                                     |      | Right         | Left         | number     | Volun       | ne (ml)    | TDC     | Values      | Limb only (ml)                                                                                                 | 5448                | 3459              |            |               | Visit 4         |
| 0                                          |                                                          |      | 22            | 16           |            | Right       | Left       | Right   | Left        | Hand only (ml)                                                                                                 | 317                 | 275               | [ Disable  | e Instructioi | Visit 5         |
| 10                                         |                                                          | 5    | 24            | 18           | 1          | 421         | 230        | 39.0    | 25.0        |                                                                                                    |                     |                   |            |               | Visit 6         |
| 20                                         | _                                                        | 3    | 26            | 20           | 2          | 498         | 288        |         |             | Right                                                                                                    | Those are           | Drovimal dia      | tal valu   | imac          | Visit 7         |
| 35                                         | -5                                                       |      | 29            | 23           | 3          | 904         | 553        | BIOZ    | Values      | 🗆 Left                                                                                                    | These are           | Proximal-uis      |            | imes          | Visit 8         |
| 50                                         |                                                          |      | 31            | 25           | <b>▲</b> 4 | 1075        | 688        | Right   | Left        | 2000 -                                                                                                    |                     |                   |            |               | Visit 9         |
| 60                                         |                                                          |      | 33            | 27           | 5          | 816         | 538        | 250.0   | 320.0       | 2000                                                                                                    |                     |                   |            |               | Visit 10        |
| 80                                         | ノ                                                        |      | 33            | 27           | 6          | 1734        | 1161       |         |             | 1800                                                                                                    |                     |                   |            |               | Visit 11        |
|                                            |                                                          |      |               |              |            |             |            | Ra      | atios       | 1600                                                                                                    |                     |                   | Visit 12   |               |                 |
|                                            | TDC 1.560                                                |      |               |              |            |             |            |         |             | 1400                                                                                                    | <b>→</b>            | shown for easy    |            |               | Visit 13        |
|                                            |                                                          |      |               |              | tne        |             |            | BIOZ    | 1.280       | 1200                                                                                                    |                     | visualization     |            |               | Visit 14        |
|                                            |                                                          |      |               | proxir       | nal-dis    | tal         |            | L-Dex   | 24          | 1000                                                                                                    |                     | and identificati  | on 📃       |               | Visit 15        |
|                                            |                                                          |      |               | bound        | dary       |             | , j        |         |             | 900                                                                                                    |                     | Visit 16          |            |               |                 |
|                                            |                                                          |      |               | set by       | vou        |             |            | ]       |             | 000                                                                                                    |                     | problem areas     |            |               | Visit 17        |
|                                            |                                                          | 1    |               | ,            | 7.0.       |             |            | ]       |             | 600                                                                                                    |                     | Si Obielli al cas |            |               | Visit 18        |
|                                            |                                                          |      |               |              |            |             |            |         |             | 400                                                                                                    |                     |                   |            |               | Visit 19        |
| 1                                          | Not                                                      | te   | that the      | e distan     | се         |             |            |         |             | 200 - 1                                                                                                    |                     |                   |            |               | Visit 20        |
|                                            | oet                                                      | ·w   | een adi       | acent gi     | rth        |             |            | Gen     | erate       | │ ○ <b>┼╨┼╨┼╨┼</b>                                                                                             | ▋▁▋▎▁▋              |                   |            |               | Visit 21        |
| Visit                                      |                                                          |      |               |              |            |             |            |         |             | 1 2 3                                                                                                    | 4 5 6               |                   |            |               | Visit 22        |
| measurements is variable Summary and       |                                                          |      |               |              |            |             |            |         |             |                                                                                                    |                     |                   |            |               | Visit 23        |
| and automatically set by Insert            |                                                          |      |               |              |            |             |            |         |             |                                                                                                    |                     |                   | Visit 24   |               |                 |
| Ŋ                                          | /οι                                                      | ır   | prior de      | etermina     | ation      |             |            | Com     | ments       |                                                                                                    | Jegmen              | t Number          |            |               | SUMMARY         |
|                                            |                                                          |      |               |              |            |             |            |         |             | en de la calencia de la calencia de la calencia de la calencia de la calencia de la calencia de la calencia de |                     |                   |            |               |                 |
|                                            | Inerapist Pt. Name Fake Patient Name Date 23-Jan-14      |      |               |              |            |             |            |         |             |                                                                                                    |                     |                   | 1          |               |                 |
|                                            |                                                          |      | copyright     | 2014, 031/01 | WIECU/D3   | M           | UI IU      | 13579   |             |                                                                                                    | TX number           |                   |            |               |                 |

This is the FOOTC page where you enter FOOT measurements if it is selected as an option Foot measurement method is as indicated in the figure and has been previously validated

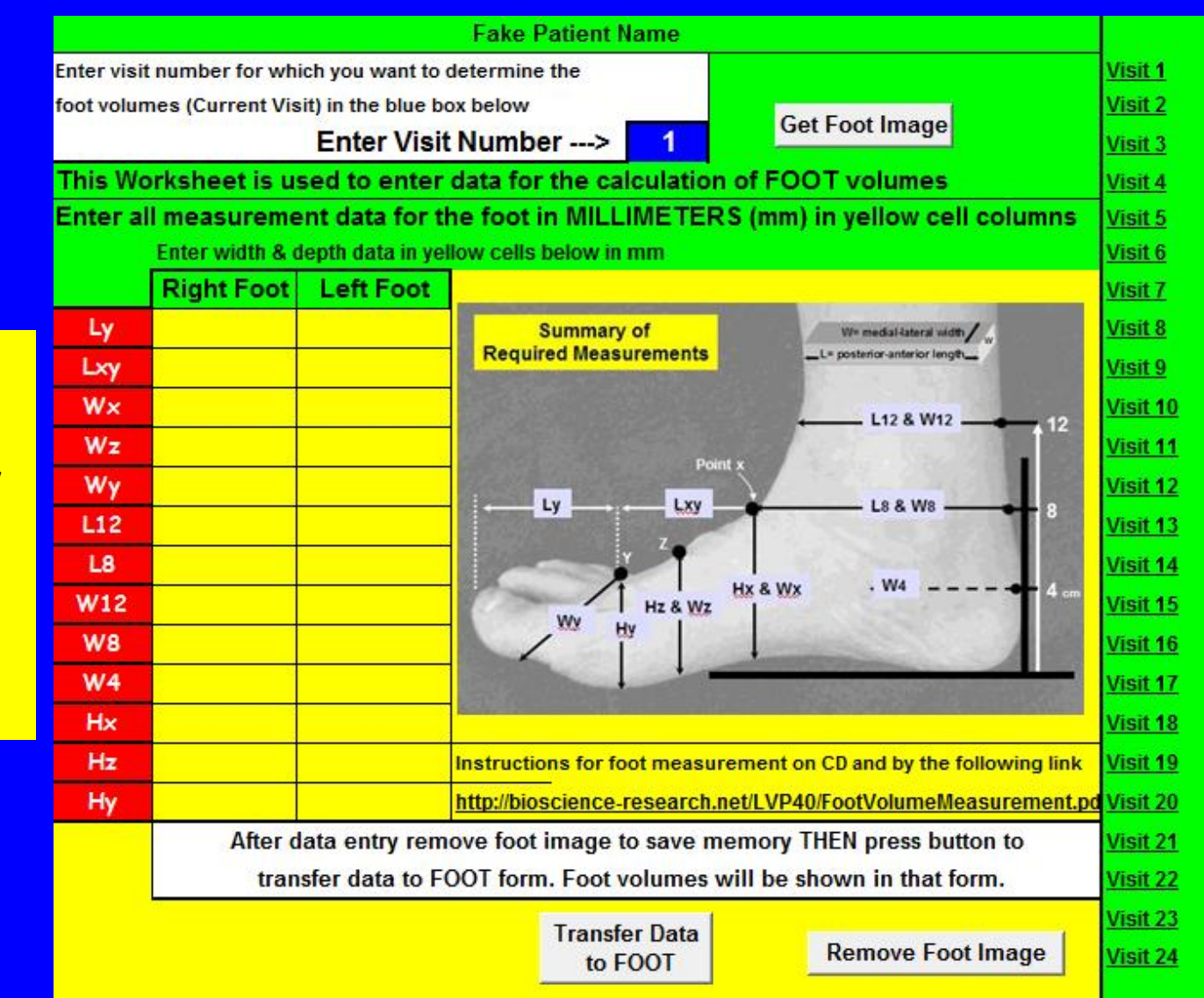

After measurements are entered, calculated foot volumes are transferred to the visit number you specify in the "visit number" (here shown as visit 1). Foot volumes are added to limb volumes for that visit. A filled in data sheet is shown on the next page

#### Foot Volume Data Entry Page With Sample Data Entered

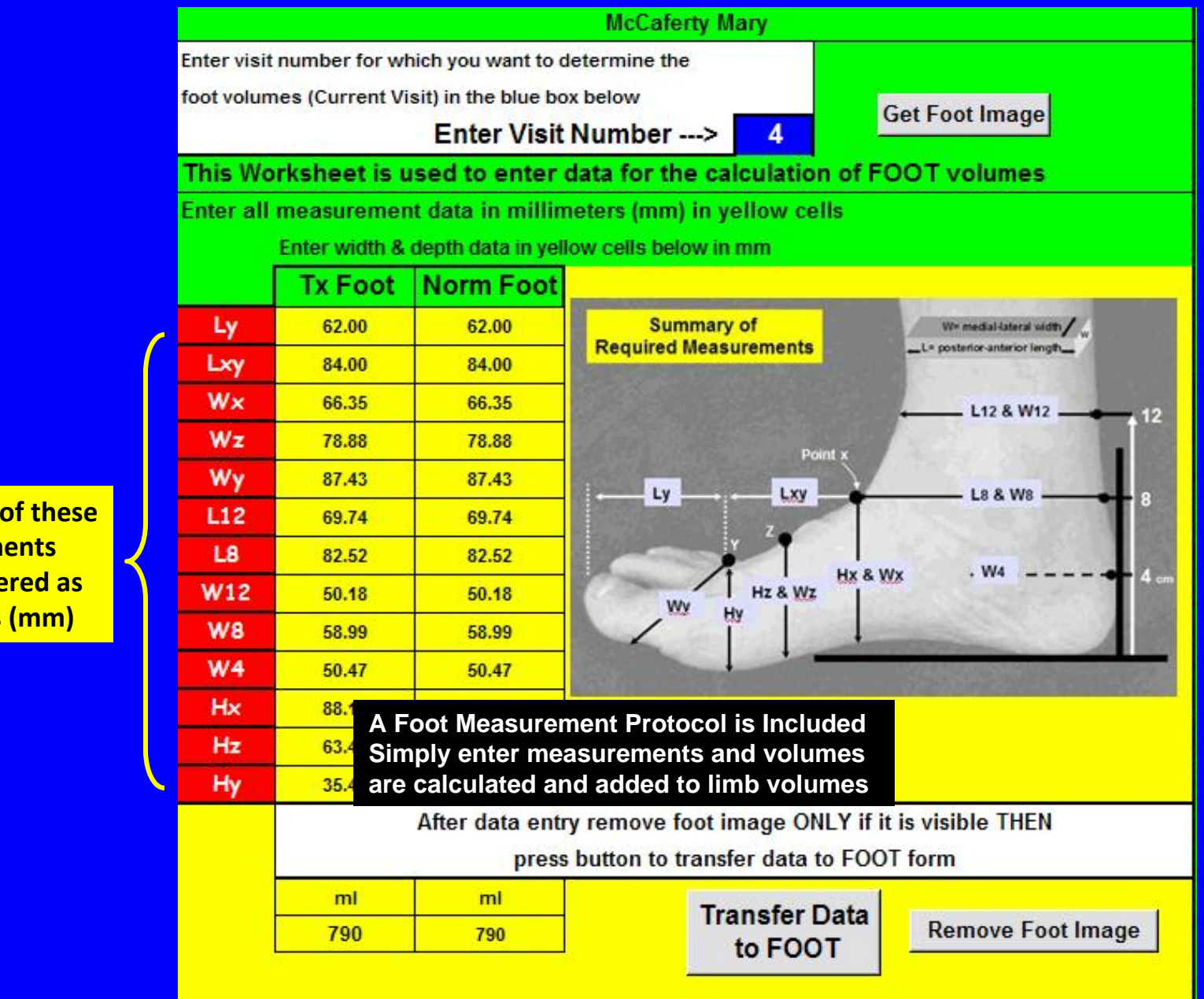

Note that all of these measurements must be entered as millimeters (mm)

#### This is the Limb Volume tracking page. It reports and graphs sequential changes in Limb Volume, Edema Volume and Percentage Edema from the initial visit

| Unilateral Upper Extremity |      |      |          |          |       | BMI=21.5kg/m2 |          |       | BSA      | BSA=1.6 m2 |           |       | Fake Patient Name |           |            | 13579     |           |           |           | 3/1/2014 10:15 |           |    |    |    |
|----------------------------|------|------|----------|----------|-------|---------------|----------|-------|----------|------------|-----------|-------|-------------------|-----------|------------|-----------|-----------|-----------|-----------|----------------|-----------|----|----|----|
| Yisit                      | 1    | 2    | <u>3</u> | <u>4</u> | 5     | 6             | <u>7</u> | 8     | <u>9</u> | <u>10</u>  | <u>11</u> | 12    | <u>13</u>         | <u>14</u> | <u>15</u>  | <u>16</u> | <u>17</u> | <u>18</u> | <u>19</u> | <u>20</u>      | <u>21</u> | 22 | 23 | 24 |
| Right Limb Volume (ml)     | 5765 | 5402 | 5402     | 4713     | 4388  | 4075          | 4388     | 4713  | 4071     | 4071       | 4321      | 3758  | 3607              | 3607      | 0          | 0         | 0         | 0         | 0         | 0              | 0         | 0  | 0  | 0  |
| Left Limb Volume (ml)      | 3734 | 3734 | 3734     | 3734     | 3734  | 3734          | 3734     | 3734  | 3459     | 3459       | 3459      | 3459  | 3459              | 3459      | 0          | 0         | 0         | 0         | 0         | 0              | 0         | 0  | 0  | 0  |
| Edema (ml)                 | 2032 | 1668 | 1668     | 979      | 654   | 342           | 654      | 979   | 612      | 612        | 862       | 300   | 148               | 148       |            |           | 1         |           |           |                |           |    |    |    |
| %Edema                     | 54   | 45   | 45       | 26       | 18    | 9             | 18       | 26    | 18       | 18         | 25        | 9     | 4                 | 4         |            |           |           |           |           |                |           |    |    |    |
| Right: % Vol change        |      | -6.3 | -6.3     | -18.2    | -23.9 | -29.3         | -23.9    | -18.2 | -29.4    | -29.4      | -25.1     | -34.8 | -37.4             | -37.4     |            |           |           | 2         |           |                | 8         |    | 1  |    |
| Left: % Vol change         |      | 0.0  | 0.0      | 0.0      | 0.0   | 0.0           | 0.0      | 0.0   | -7.4     | -7.4       | -7.4      | -7.4  | -7.4              | -7.4      | 9 9<br>9 9 |           |           |           |           | 1              |           |    |    |    |

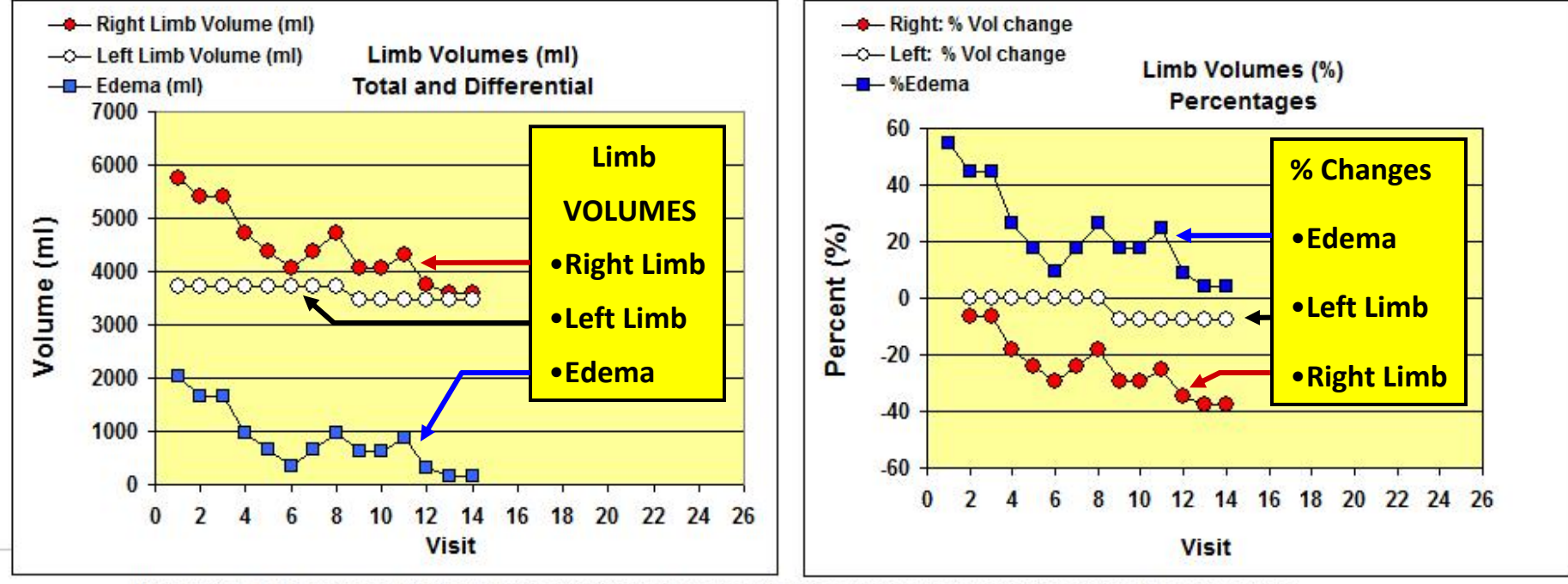

Note: In the above graphics, Visit refers to patient visits during which limb volume measurements were made and recorded **Right Limb** 

The AFFECTED Limb(s) of this patient is COMMENTS:

Double click on COMMENTS to enter or edit your comments

#### Sheet can be printed and use as part of documentation and report on patient progress

# This is the BIOZ tracking page. It reports and graphs sequential changes in limb bioimedance values and side-to-side BIOZ ratios

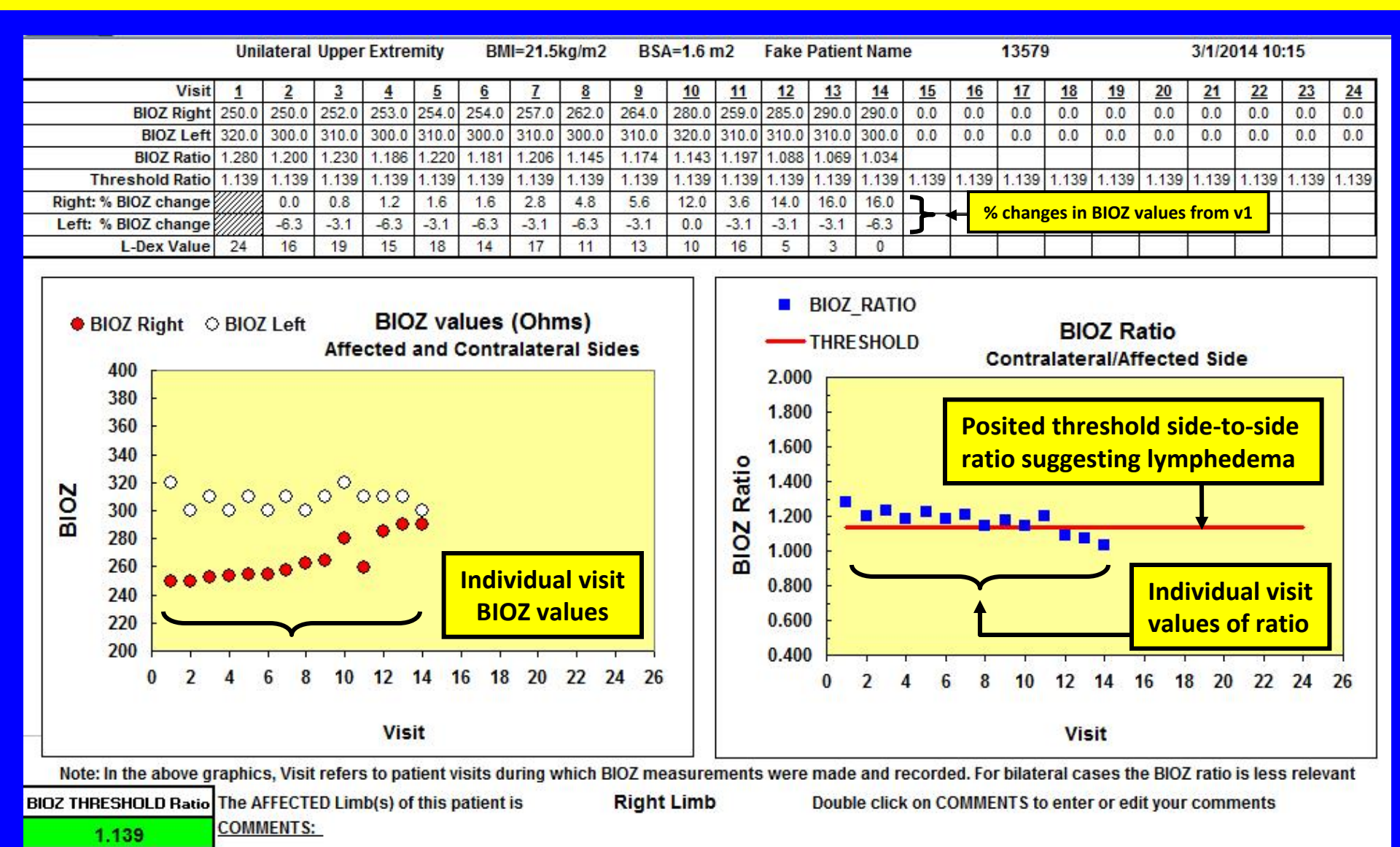

Default ratio is entered based on conditions and values set in PATIENT page but can be changed manually if desired

#### This is the TDC tracking page. It reports and graphs sequential changes in Tissue Dielectric Constant values and side-to-side TDC ratios as index of tissue water

|                     | Unilateral Upper Extremity BMI=21             |       |       |          |          |          |          | kg/m2 | BSA   | \=1.6 r                  | n2        | Fake Patient Name |           |       |           |           | 13579 | 9         |           | 3/1/2014 10:15 |       |          |           |       |
|---------------------|-----------------------------------------------|-------|-------|----------|----------|----------|----------|-------|-------|--------------------------|-----------|-------------------|-----------|-------|-----------|-----------|-------|-----------|-----------|----------------|-------|----------|-----------|-------|
|                     | TDC probe depth (mm) used for this evaluation |       |       |          |          |          |          |       |       | 2.5 TDC measurement site |           |                   |           |       |           |           |       |           |           |                |       |          |           |       |
| Visit               | 1                                             | 2     | 3     | <u>4</u> | <u>5</u> | <u>6</u> | <u>7</u> | 8     | 9     | <u>10</u>                | <u>11</u> | <u>12</u>         | <u>13</u> | 14    | <u>15</u> | <u>16</u> | 17    | <u>18</u> | <u>19</u> | <u>20</u>      | 21    | 22       | <u>23</u> | 24    |
| TDC Right           | 39.0                                          | 38.0  | 36.0  | 36.0     | 37.0     | 35.0     | 33.0     | 31.0  | 31.0  | 30.0                     | 28.0      | 29.0              | 27.0      | 26.0  | 0.0       | 0.0       | 0.0   | 0.0       | 0.0       | 0.0            | 0.0   | 0.0      | 0.0       | 0.0   |
| TDC Left            | 25.0                                          | 26.0  | 28.0  | 26.0     | 25.0     | 24.0     | 25.0     | 25.0  | 23.0  | 28.0                     | 25.0      | 26.0              | 25.0      | 25.0  | 0.0       | 0.0       | 0.0   | 0.0       | 0.0       | 0.0            | 0.0   | 0.0      | 0.0       | 0.0   |
| TDC Ratio           | 1.560                                         | 1.462 | 1.286 | 1.385    | 1.480    | 1.458    | 1.320    | 1.240 | 1.348 | 1.071                    | 1.120     | 1.115             | 1.080     | 1.040 |           |           |       |           |           |                |       |          |           |       |
| Threshold Ratio     | 1.303                                         | 1.303 | 1.303 | 1.303    | 1.303    | 1.303    | 1.303    | 1.303 | 1.303 | 1.303                    | 1.303     | 1.303             | 1.303     | 1.303 | 1.303     | 1.303     | 1.303 | 1.303     | 1.303     | 1.303          | 1.303 | 1.303    | 1.303     | 1.303 |
| Right: % TDC change |                                               | -2.6  | -7.7  | -7.7     | -5.1     | -10.3    | -15.4    | -20.5 | -20.5 | -23.1                    | -28.2     | -25.6             | -30.8     | -33.3 | ٦         |           | chang | tos in i  |           | aluos f        | romv  | 1        |           |       |
| Left: % TDC change  |                                               | 4.0   | 12.0  | 4.0      | 0.0      | -4.0     | 0.0      | 0.0   | -8.0  | 12.0                     | 0.0       | 4.0               | 0.0       | 0.0   | 7         |           | Chang | ses in    |           |                |       | <b>•</b> |           |       |

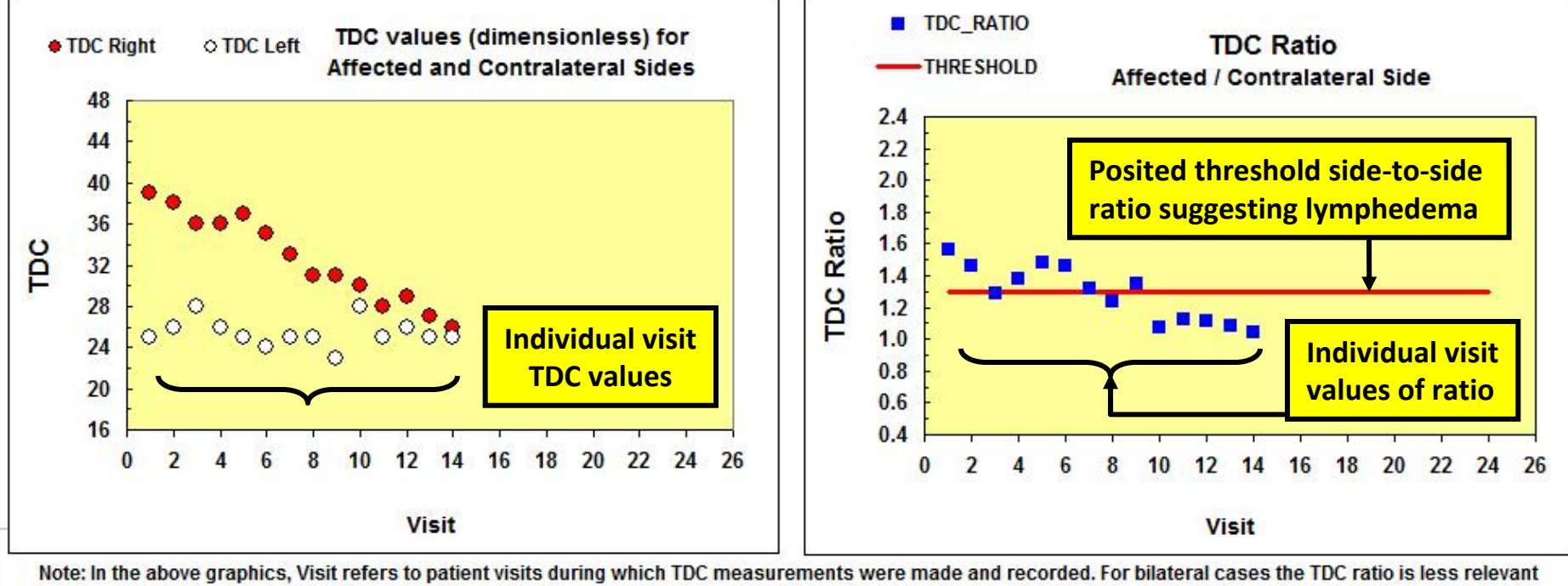

The AFFECTED Limb(s) of this patient is **Right Limb** Double click on COMMENTS to enter or edit your comments

Set THRESHOLD Ratio

COMMENTS:

Default ratio is entered based on conditions and values set in PATIENT page but can be changed manually if desired

# This is the GRAPH page that reports and graphs sequential changes in limb volume expressed as total limb volume and also as proximal and distal volumes for both limbs

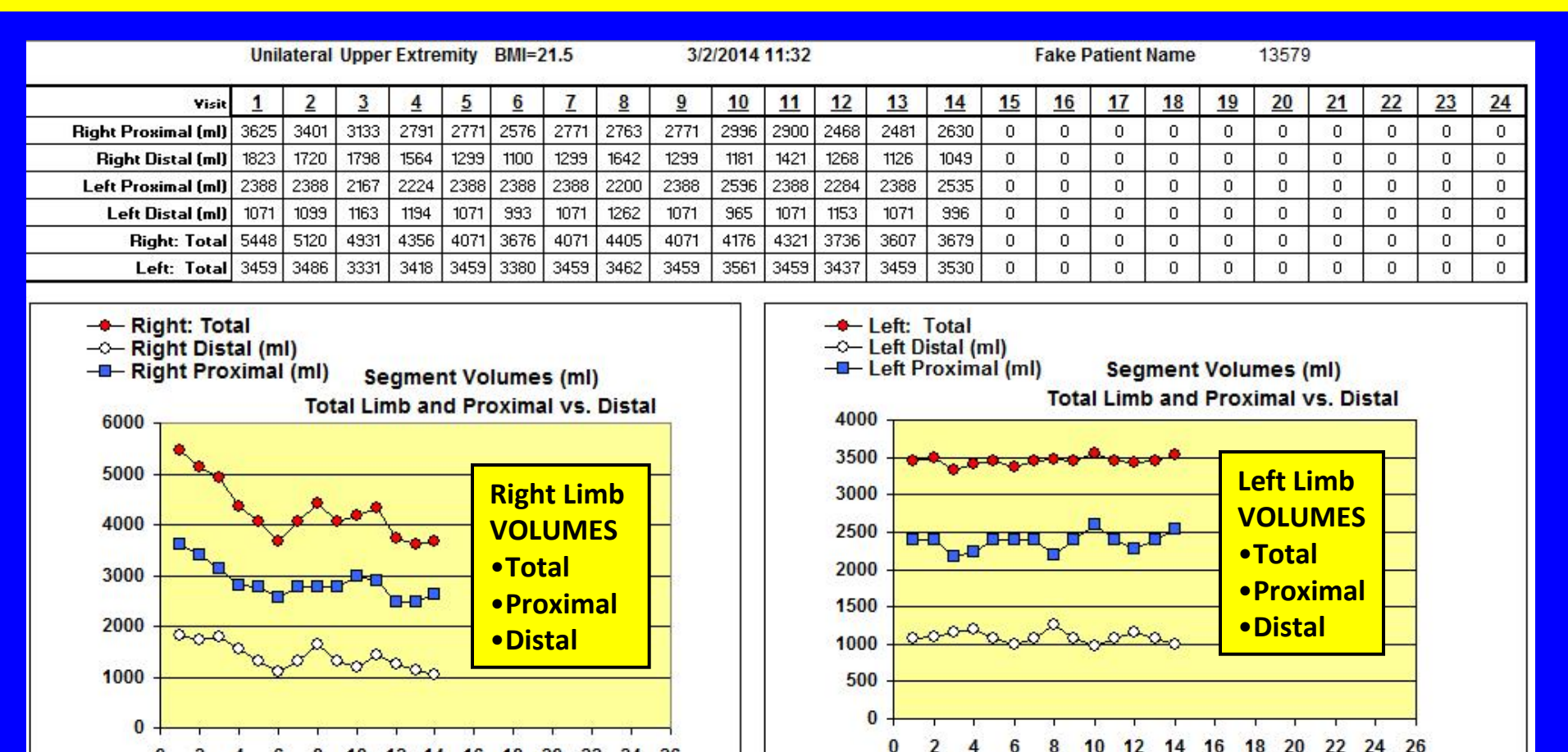

Visit

0 2

12 14

Visit

8 10

16 18

20 22 24 26

#### This is an example of a volume SUMMARY page that can be directly used as a summary report

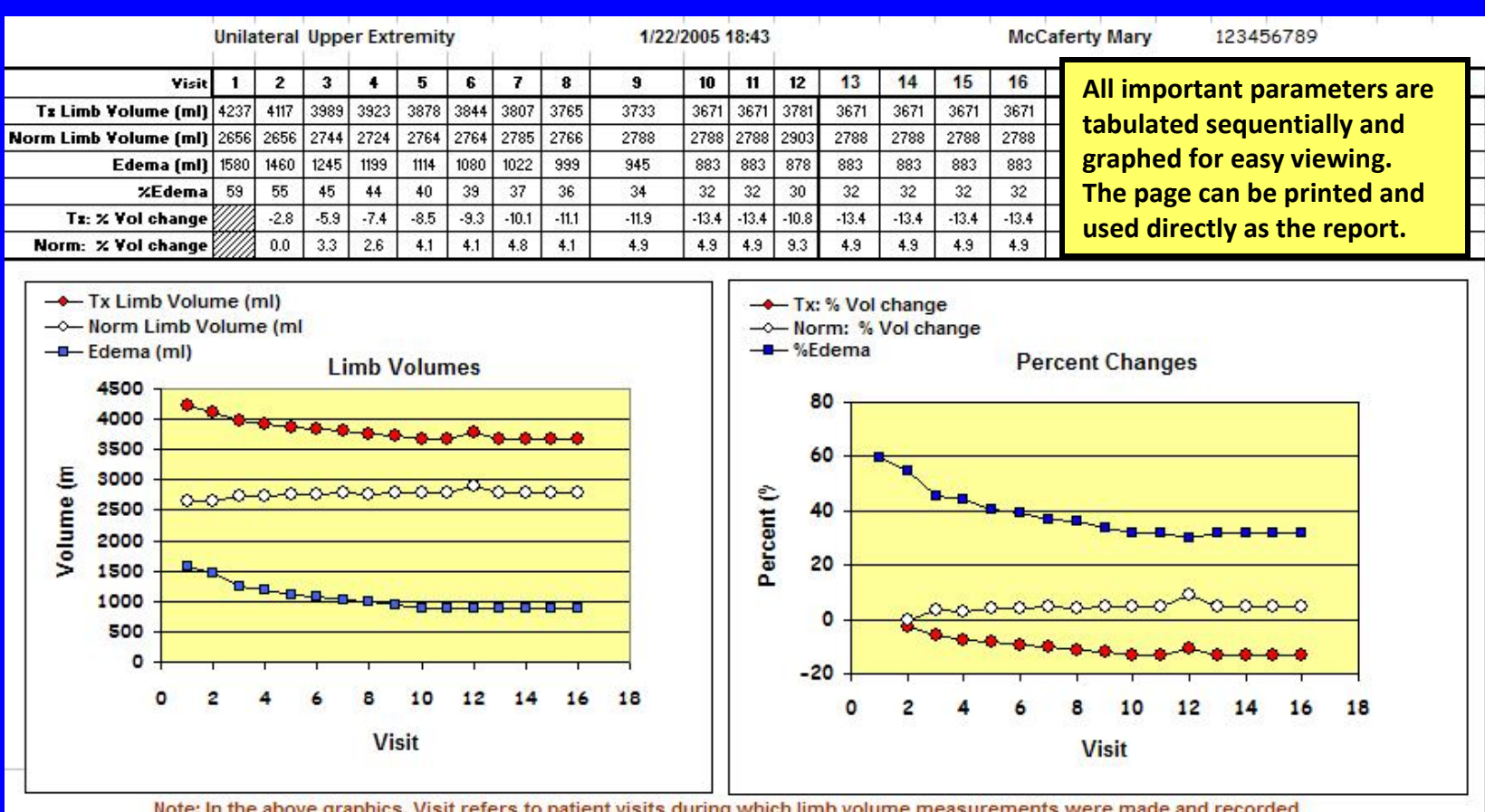

Note: In the above graphics, Visit refers to patient visits during which limb volume measurements were made and recorded The AFFECTED Limb(s) of this patient is Tx Limb

| - |   |   |   |              |   | 2.7 |
|---|---|---|---|--------------|---|-----|
| 1 | 2 | m | m | $\mathbf{a}$ | m | te  |
|   | υ |   |   | e            |   | 15  |
| _ | _ |   |   |              | _ | _   |

Mary was first seen on October 3, 2004 being referred by Dr. Wilson. CDP therapy was initiated on October 5, 2004 and progressed at weekly intervals. As of this date her affected arm limb volume is reduced from an initial value of 4337 ml to 3671 ml. This corresponds to a reduction in edema volume from 1580 ml to 883 ml and represents a reduction in percentage edema from an initial value of 59% to a current value of 32% Mary is quite pleased with her progress and has a significantly improved outlook.

For bilateral cases the labels are automatically changed to reflect right and left limb volumes and percentage changes in limb volume Please visit <u>www.limbvolumes.org</u> To download a trial version of Limb Volumes Professional (LVP6.0) And feel free to contact us at <u>support@limbvolumes.org</u> with any questions